## Library Guide

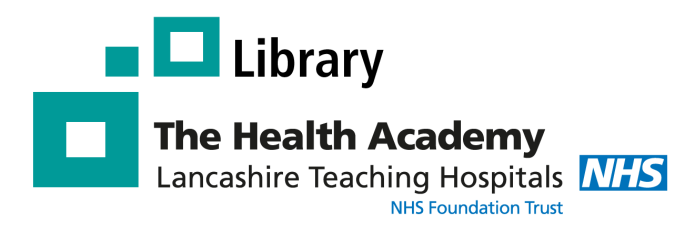

## **RCNi Alerts**

You will need to register for an account with the RCNi. Copy the following link and paste it into your Browser address bar: https://rcni.com

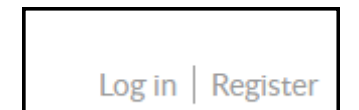

Choose the option to register.

| 1. Create your account |   |  |
|------------------------|---|--|
| First name             |   |  |
| Last name              |   |  |
| Select job title       | • |  |
| Email                  |   |  |

Fill in the various fields. Please note that you do not need to tick any of the boxes under "Let us know if we can contact you".

Once you have filled in your details, click on the **'Sign Up'** 

After signing up, you will be taken to the **'My account page'**. Click on the **'Enewsletters and alerts'** option (see below).

| My account    |                      |          |                                              |  |
|---------------|----------------------|----------|----------------------------------------------|--|
| Profile       | Revalidation details |          | <ul> <li>E-newsletters and alerts</li> </ul> |  |
| 😒 Preferences |                      | © Subsci | riptions                                     |  |

## **Excellence in Education**

There are two types of alert you can sign up. **Option 1**. The first is a general newsletter to keep you up to date with news, research and best practice in your area of interest. You will need to choose how often you wish to receive these alerts: daily or weekly.

## My E-newsletters and alerts

To keep up to date with the latest news, best practice and research in your area of nursing, you can receive either our daily or weekly e-newsletters.

I would like to stay informed and receive e-newsletters:

- Daily (Monday-Friday)
- Weekly
- Never (opt-out)

| Table of contents (TOC) alert                                                       |                                                                |  |  |  |
|-------------------------------------------------------------------------------------|----------------------------------------------------------------|--|--|--|
| If you have access to RCNi Journals, you may also wish to sig<br>issue is released. | n up for Table of Contents (ToC) notifications each time a new |  |  |  |
| To sign up for these alerts, please choose from the following options below:        |                                                                |  |  |  |
| Nursing Standard                                                                    | Cancer Nursing Practice                                        |  |  |  |
| Emergency Nurse                                                                     | Learning Disability Practice                                   |  |  |  |
| Mental Health Practice                                                              | Nursing Children & Young People                                |  |  |  |
| Nursing Older People                                                                | Nursing Management                                             |  |  |  |
| Primary Health Care                                                                 | Nurse Researcher                                               |  |  |  |

**Option 2**. If you are interested in keeping up-todate with a particular journal, then you can also choose the **Table of contents (TOC) alert.** Again you will need to click on the **'Save'** button.

If you have chosen to receive the general alerts in you area of interest, you will need to also choose the topic areas you are interested in. At the top of the page under **'My account'**, choose preferences. You will see a number of topic areas for you to choose from. Select the topic that you are interested in and once again click on the **'Save'** button.

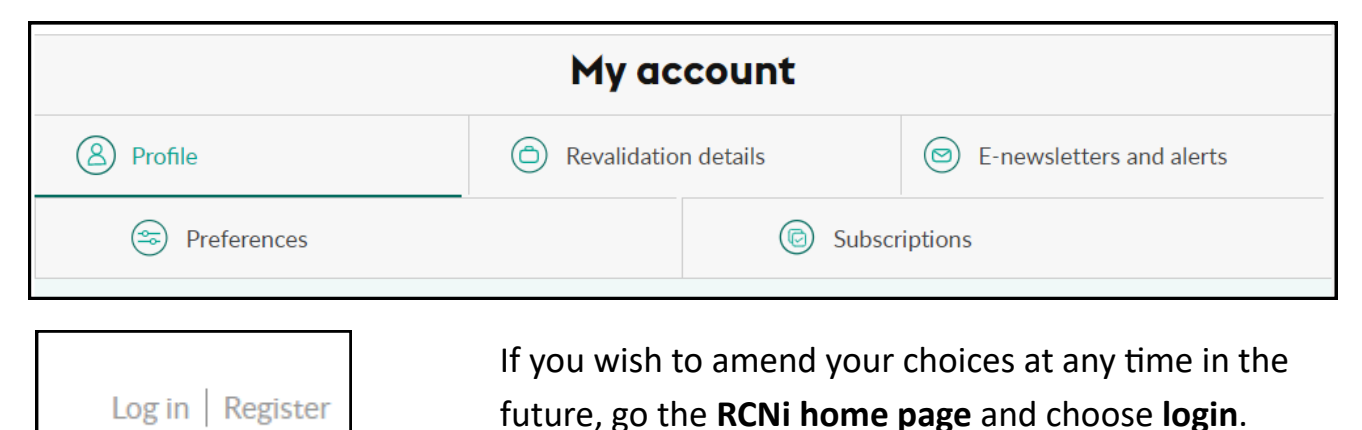

If you are experiencing any problems please contact the library

Tel: 01772 524763 or Email: library.rph@lthtr.nhs.uk